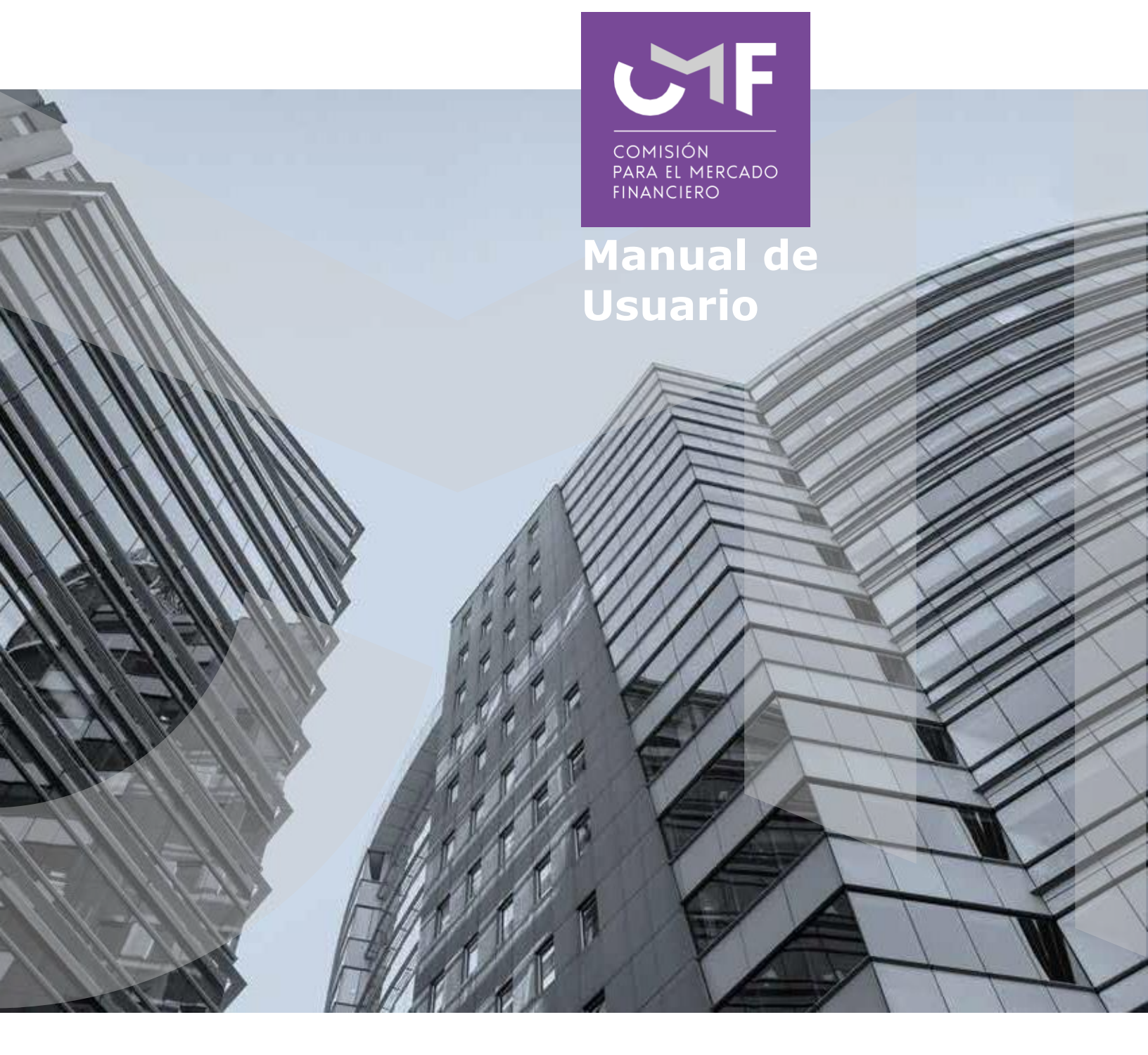

# Patrimonio Neto Consolidado Controlador, NCG 402

www.cmfchile.cl

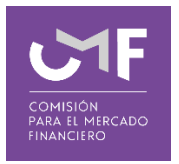

#### **DESCRIPCIÓN DEL MANUAL**

Este manual contempla el desarrollo de la aplicación en la plataforma SEIL y las funcionalidades de la misma, por la cual los solicitantes que, en cumplimiento de las características o condiciones definidas por norma de carácter general 402 deban ingresar la información solicitada.

#### 1. Acceso al módulo SEIL:

Para acceder a la funcionalidad lo primero que debe hacer el usuario es ingresar al acceso usuarios SEIL a través de la siguiente pantalla, indicando usuario y contraseña:

| Atención fiscaliza                                                                                                    | idos-SEIL                                                                                                    |
|----------------------------------------------------------------------------------------------------|----------------------------------------------------------------------------------------------------|
| Inicio / Atención fiscalizados-SEIL / Acceso SEI                                                                                      | L                                                                                                    |
| SEIL                                                                                                    | <ul> <li>Acceso al Sistema de Envío de Información en Línea</li> </ul>                                                                                                    |
| > Acceso SEIL                                                                                                    |                                                                                                    |
| > Solicitud usuario Administrador                                                                                                    | A través de este sistema las entidades supervisadas podrán remitir a la Comsión para el Mercado Financiero, la información que<br>ésta exige de acuerdo a la normativa vigente.                                              |
| > Desactivación usuario Administrador                                                                                                 | Para que cada entidad supervisada pueda comenzar a operar mediante el sistema SEIL, deberá solicitar aquí un Usuario                                                                                                    |
| <ul> <li>Solicitud de Usuario SEIL de<br/>Apoderado para el Reg. Esp. Admin.<br/>de Mandato para Entidades<br/>Extranjeras</li> </ul> | Administrador, cuyo rol será encargarse de crear, bloquear o cambiar el perfil de los usuarios SEIL que podrán enviar la información que debe remitir la empresa a la CMF. 🏭 Ver Instructivo Acceso usuarios administradores |
| Codificación CMF                                                                                                    | Código de Usuario: Clave Secreta: Ingresar                                                                                                    |
| > Entidades autorizadas e Información                                                                                                 | Para Reiniciar / Cambiar Clave presione <b>aquí</b>                                                                                                    |
| a remitir                                                                                                    | Acceso usuarios SEIL                                                                                                    |
| Anexos técnicos                                                                                                    |                                                                                                    |
| > Validar Oficio electrónico                                                                                                    | Código de Usuario: Clave Secreta: Ingresar                                                                                                    |
| > Calendario de plazos                                                                                                    | Para Reiniciar / Cambiar Clave presione <b>aquí</b>                                                                                                    |

Fig 1.

Una vez autenticado, se le presentará un menú con las opciones a las distintas aplicaciones, en donde debe ir a la aplicación:

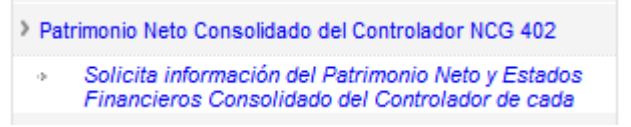

Fig. 2

## **1.1 Solicita Información del Patrimonio Neto y Estados Financieros Consolidado del Controlador de cada Compañía:**

Al seleccionar la opción se muestra el siguiente formulario:

| Información del Patrimonio Nelo y Estados Financieros Consolidado del Controlador de cada Compaília.<br>L Información Ospinul - Plaza 31072019                                                      |   |
|----------------------------------------------------------------------------------------------------|---|
| A - Estados Fivancieros Consolidados Auditados del Controlador del ejercicio 2018 (Original)                                                                                                    | ÷ |
| 8 - Estado de Shuadon Petimonial Auditados del Controlador al 31/12/2018 (Original)                                                                                                    | + |
| C - Declaración Jurado del monto del Potimionio Neto Consolidado de cado miembro del Controlador al 31/12/2018 (Driginal)                                                                           | ÷ |
| D Lata de Sociedades y Vehiculas de Inversión, con la identificación de las entidades, a través de las cuales ejerce el control y los porcentajes de propiedad de cada entidad del grupo (Driginal) | + |
| E - Traducción al Español                                                                                                    | + |
| II: Information additional - A solution is as QMP                                                                                                    |   |
| F Presentación de Estados Prancieros auditados de una entidad en dende ejerce control.                                                                                                    | + |
| G Información detallada de los puntos a) al d) anterior.                                                                                                    | + |
| HAntecodretes Complementarias.                                                                                                    | + |
|                                                                                                    |   |

Fig. 3

#### I. Información Original – Plazo (dd/mm/yyyy):

Al seleccionar cada una de las opciones siguientes se habilita para el ingreso de información.

### A.- Estados Financieros Consolidados Auditados del Controlador de ejercicio <Año> (Original)

| Consolidados Auditados del Controlador del ejercicio 2018 (O | riginal)                                                  |                          |                            |                  |         |        |                      |         |
|--------------------------------------------------------------|-----------------------------------------------------------|--------------------------|----------------------------|------------------|---------|--------|----------------------|---------|
|                                                              | Estados Financieros Consolidados Auditados del Controlado | r del Ejercicio Anterior |                            |                  |         |        |                      | 0       |
|                                                              | Nombre Entidad Controladora                               | Rut Controladora         | Fecha de la<br>Información | Patrimonio<br>MS | Archivo | Editar | Solicitar<br>Reenvio |         |
|                                                              |                                                           |                          |                            |                  |         |        |                      |         |
|                                                              |                                                           |                          |                            |                  |         |        |                      |         |
|                                                              |                                                           |                          |                            |                  |         |        |                      |         |
|                                                              |                                                           |                          |                            |                  |         |        |                      |         |
|                                                              |                                                           |                          |                            |                  |         |        |                      |         |
|                                                              |                                                           |                          |                            |                  |         |        |                      |         |
|                                                              |                                                           |                          |                            |                  |         |        |                      |         |
|                                                              |                                                           |                          |                            |                  |         |        |                      |         |
|                                                              | + Agregar Registro                                        | re ve Página             | 1 de 0 => ==               |                  |         |        | Sin registros que    | mostrar |
|                                                              |                                                           |                          | Fia.                       | 4                |         |        |                      |         |
|                                                              |                                                           |                          | 9.                         | -                |         |        |                      |         |

En la parte inferior presionar la opción '+ Agregar Registro', se despliega la siguiente pantalla para el ingreso de información, una vez completado, Presionar botón 'Guardar'

| - Entidad Controladora      |                                                                                                    |                | ī |
|-----------------------------|----------------------------------------------------------------------------------------------------|----------------|---|
| Entidad Informante          | : SEGUROS                                                                                                    | ż              |   |
| Fecha de la Información     | : 31/12/2020 (dd/mm/yyyy)*                                                                                                    |                |   |
| Rut Entidad Controladora    | : Rut - Dv Extranjero                                                                                                    |                |   |
| Nombre Entidad Controladora | : Nombre Entidad Controladora                                                                                                    | ż              |   |
| Patrimonio (M\$)            | : Sólo Números *                                                                                                    |                |   |
| Archivo                     | Examinar No se ha seleccionado ningún archivo.<br>Debe seleccionar un archivo en formato pdf, doc, docx, xls, zip<br>(Archivo no debe superar los 7 MB) |                |   |
|                             | (*) Campos Obligatorios                                                                                                    |                |   |
|                             |                                                                                                    |                |   |
|                             |                                                                                                    |                |   |
|                             |                                                                                                    | Cerrar Guardar | - |

Fig. 5

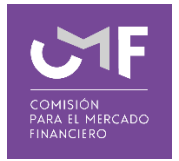

#### B.- Estado de Situación Patrimonial Auditados del Controlador al <dd/mm/aaaa> ( original)

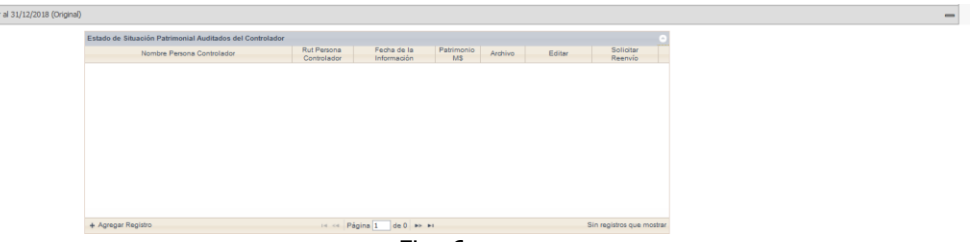

Fig. 6

En la parte inferior presionar la opción '+Agregar Registro' y se despliega la siguiente pantalla. Ingresar la información y presionar botón 'Guardar'

| Persona Controlador        |                                                                                                    |   |  |
|----------------------------|----------------------------------------------------------------------------------------------------|---|--|
| Entidad Informante         | : SEGUROS                                                                                                    | * |  |
| Fecha de la Información    | : 31/12/2020 *                                                                                                    |   |  |
| Rut Persona Controlador    | : Rut - Dv Extranjero                                                                                                    |   |  |
| Nombre Persona Controlador | : Nombre Persona Controlador                                                                                                    | * |  |
| Patrimonio (M\$)           | : Sólo Números *                                                                                                    |   |  |
| Archivo                    | Examinar No se ha seleccionado ningún archivo.<br>Debe seleccionar un archivo en formato pdf, doc, docx, xls, zip<br>(Archivo no debe superar los 7 MB) |   |  |
|                            | (*) Campos Obligatorios                                                                                                    |   |  |
|                            |                                                                                                    |   |  |
|                            |                                                                                                    |   |  |
|                            |                                                                                                    | 0 |  |

Fig. 7

C.- Declaración Jurada del monto de Patrimonio Neto Consolidado de cada miembro del Controlador al <dd/mm/aaaa> (Original)

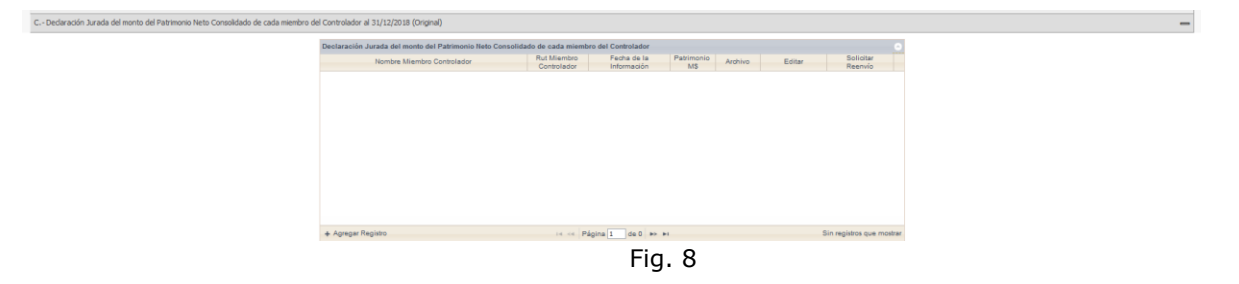

En la parte inferior presionar la opción '+Agregar Registro' y se despliega la siguiente pantalla. Ingresar la información y presionar botón 'Guardar'

4

| liembro Controlador         |                                                                                                    |        |         |
|-----------------------------|----------------------------------------------------------------------------------------------------|--------|---------|
| Entidad Informante          | : SEGUROS                                                                                                    | ż      |         |
| Fecha de la Información     | : 31/12/2020 *                                                                                                    |        |         |
| Rut Entidad Controladora    | : Rut - Dv Extranjero                                                                                                    |        |         |
| Nombre Entidad Controladora | : Nombre Miembro Controlador                                                                                                    | ż      |         |
| Patrimonio (M\$)            | : Sólo Números *                                                                                                    |        |         |
| Archivo                     | Examinar No se ha seleccionado ningún archivo.<br>Debe seleccionar un archivo en formato pdf, doc, docx, xls, zip<br>(Archivo no debe superar los 7 MB) |        |         |
|                             | (*) Campos Obligatorios                                                                                                    |        |         |
|                             |                                                                                                    |        |         |
|                             |                                                                                                    |        |         |
|                             |                                                                                                    | Cerrar | Guardar |

Fig. 9

D.- Lista de Sociedades y Vehículos de Inversión, con la identificación del Controlador de las entidades, a través de las cuales ejerce el control y los porcentajes de propiedad de cada entidad del grupo (Original)

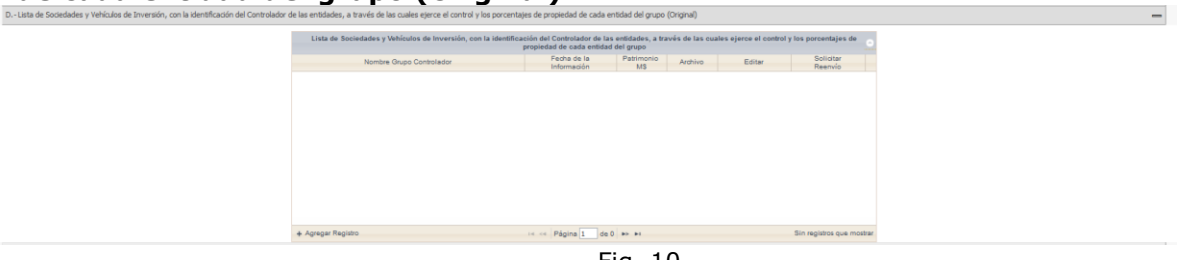

Fig. 10

En la parte inferior presionar la opción '+Agregar Registro' y se despliega la siguiente pantalla. Ingresar la información y presionar botón 'Guardar'

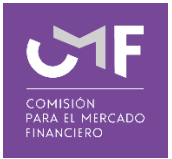

| Ingreso de Grupo Controlador |                                                                                                    | ×       | de  |
|------------------------------|----------------------------------------------------------------------------------------------------|---------|-----|
| Grupo Controlador            |                                                                                                    |         |     |
| Entidad Informante           | : SEGUROS *                                                                                                    |         | 211 |
| Fecha de la Información      | : 31/12/2020 *                                                                                                    |         |     |
| Nombre Grupo Controlador     | : Nombre Grupo Controlador *                                                                                                    |         |     |
| Patrimonio (M\$)             | : Sólo Números *                                                                                                    |         |     |
| Archivo                      | Examinar No se ha seleccionado ningún archivo.<br>Debe seleccionar un archivo en formato pdf, doc, docx, xls, zip<br>(Archivo no debe superar los 7 MB) |         |     |
|                              | (*) Campos Obligatorios                                                                                                    |         |     |
|                              |                                                                                                    |         |     |
|                              |                                                                                                    |         |     |
|                              |                                                                                                    |         |     |
|                              |                                                                                                    |         |     |
|                              |                                                                                                    |         |     |
|                              | Cerrar                                                                                                    | Guardar |     |
|                              |                                                                                                    |         | in  |

Fig. 11

#### E.- Traducción al Español

| -Traducción al Español |                                                                                                |                                          |
|------------------------|------------------------------------------------------------------------------------------------|------------------------------------------|
| Información en Español |                                                                                                | 0                                        |
| Nombre Controlador     | Rut Fecha de la Patrimoni Archivo Tipo Información<br>Controlador Información o M\$ Traducción | Adjuntar Solicitar<br>Traducción Reenvio |
|                        |                                                                                                |                                          |
|                        |                                                                                                |                                          |
|                        |                                                                                                |                                          |
|                        |                                                                                                |                                          |
|                        |                                                                                                |                                          |
|                        |                                                                                                |                                          |
|                        |                                                                                                |                                          |
|                        |                                                                                                |                                          |
|                        | 14 <4 Páoina 1 de 0 P> PI                                                                      | Sin registros que mostrar                |
|                        |                                                                                                |                                          |

Fig. 12

En la parte inferior presionar la opción '+Agregar Registro' y se despliega la siguiente pantalla. Ingresar la información y presionar botón 'Guardar'

| Información en Español      |                 |                            |                   |                       |                  |                       | 9                    |
|-----------------------------|-----------------|----------------------------|-------------------|-----------------------|------------------|-----------------------|----------------------|
| Nombre Contrelador          | Rut Controlador | Fecha de la<br>Información | Patrimonio<br>M\$ | Archivo<br>Traducción | Tipo Información | Adjuntar<br>Traduccón | Solcitar<br>Reenvío  |
| Grupo Cortrolador de Prueba | 123-4 -         | 31/12/2020                 | 3242342342        |                       | D                | 2                     |                      |
| Prueba                      | 2345-6 · · ·    | 31/12/2020                 | 3231213212        |                       | С                | 1                     |                      |
| Prueba                      | 987-6           | 31/12/2020                 | 1234567890        |                       | В                | 2                     |                      |
| Prueba TI                   | 678-9 -         | 31/12/2020                 | 9376543210        |                       | А                | 1                     |                      |
|                             |                 |                            |                   |                       |                  |                       |                      |
|                             |                 | 🖙 🛹 Página 1               | de 1 🕨 🕨          |                       |                  |                       | Mostrando 1 - 4 de 4 |

Fig. 13

#### II. Información adicional – A solicitud de la CMF

Las siguientes opciones, se habilitarán a solicitud de esta Comisión

I: Información aditional - A solidute de los CUP

F.-Presentación de Estados Prunceros auditados de una entidad en donde ejeros control.

G.-Información detaliada de los puntos a) el d) anteror.

H.-Antecedentes Complementarios.

Fig. 14

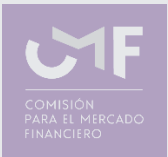

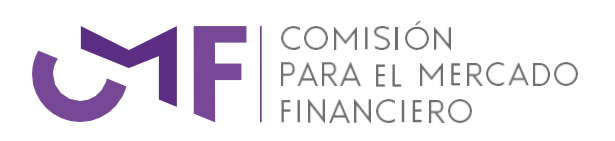